README.DOC February 4, 1996

## Welcome to Serif PagePlus 4.0

The CD-ROM of PagePlus 4.0 contains the following product components:

- Install/Uninstall.
- PagePlus 4.0 program.
- Clipart Browser program.
- Collection of over 200 Page Wizards and automated function Wizards.
- Three Alerts (Elvis, Bill, Aliens). The Aliens Alert includes the WinVaders Game.
- Help files for PagePlus, WritePlus and LogoPlus.
- This README document referenced by the Help files.
- Documentation in Adobe Acrobat format referenced by the Help files.
- Five Demos created with Gold Disk Astound.

As described in the documentation, you can choose to install some or all of these components.

PagePlus 4.0 contains the following new features (over Home/Office Edition):

- Direct TWAIN scanning
- Master Pages
- Color Separations (spot and process)
- Savable printer schemes
- Color Mapper
- Export as Picture
- Pantone Colors
- Thesaurus
- Proof Reader
- Interactive kerning
- Text block drag and drop
- Facing pages view
- Tabbed ChangeBar with Sliders and Values
- Clipart Browser with drag and drop
- Proportional Scroll Bars

Exporting Encapsulated PostScript (.eps) files in PagePlus 4.01

------

Please read the following information if you intend to use the PagePlus 4.0 **Export as Picture** feature to create Encapsulated PostScript (.eps) files.

PagePlus 4.01 requires the **Apple LaserWriter** printer driver to be installed in order to create .eps files, If you do not have this printer installed on your system then you should install it as follows: You will require your Windows 95 CD-ROM to do this.

- Select Add Printer in Control Panel/Printers.
- When asked to select the Manufacturer, choose **Apple** and the select **Apple LaserWriter** as the printer model. Select the default name: **Apple LaserWriter** when prompted.
- When asked what Port to use with this printer, select LPT1: Printer Port.

Once the printer has been installed, it's properties need to be altered, you should do this as follows:

• Open Control Panel/Printers and click with the right mouse button on the Apple LaserWriter printer.

- Select **Properties** from the pop-up menu, then click on the **Paper** tab. If you selected **U.S based** install when installing PagePlus 4.0 then ensure that the size is set to **Letter**, if you selected **European** based install then ensure that the size is set to **A4**.
- Click on the **Unprintable Area...** button and set all the values to **0**.
- Select the PostScript tab and set the PostScript output format to Encapsulated PostScript (EPS).
- Close Control Panel, and restart PagePlus.